### Welcome to EMUG 2015

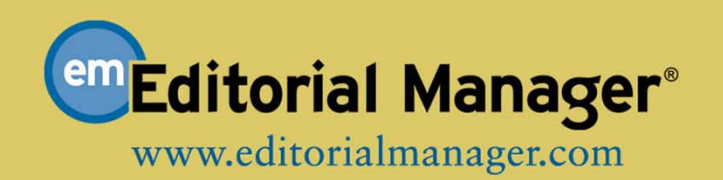

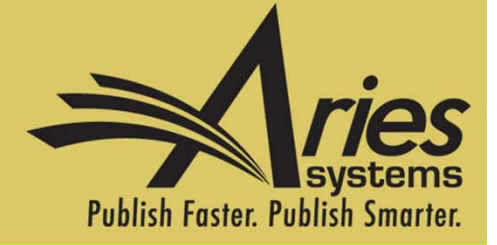

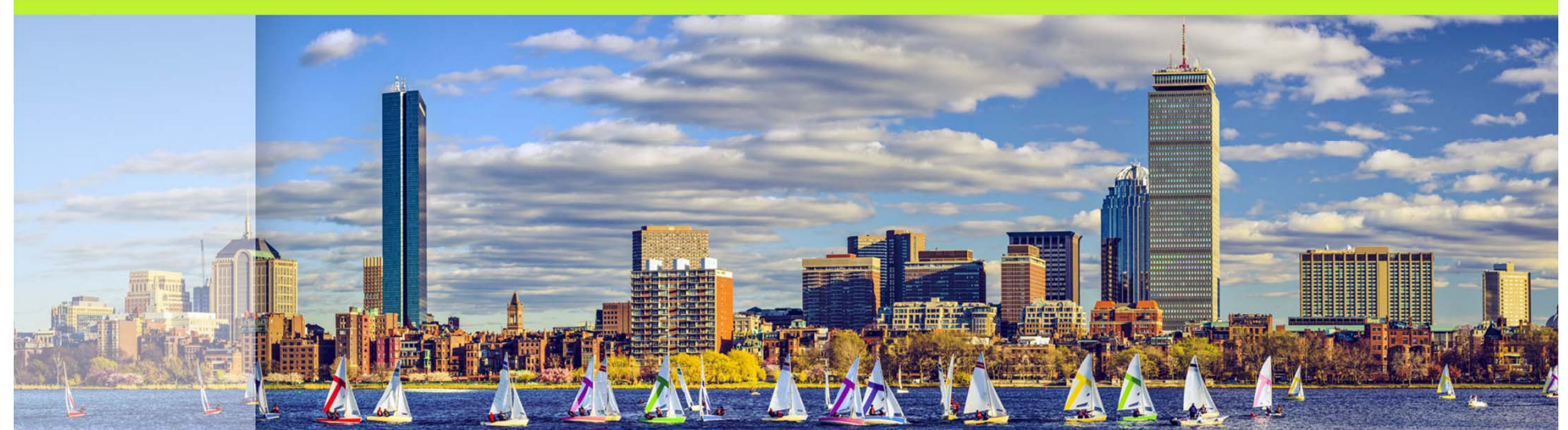

### Open for Business Betsy Hopkins - Client Services Project Manager

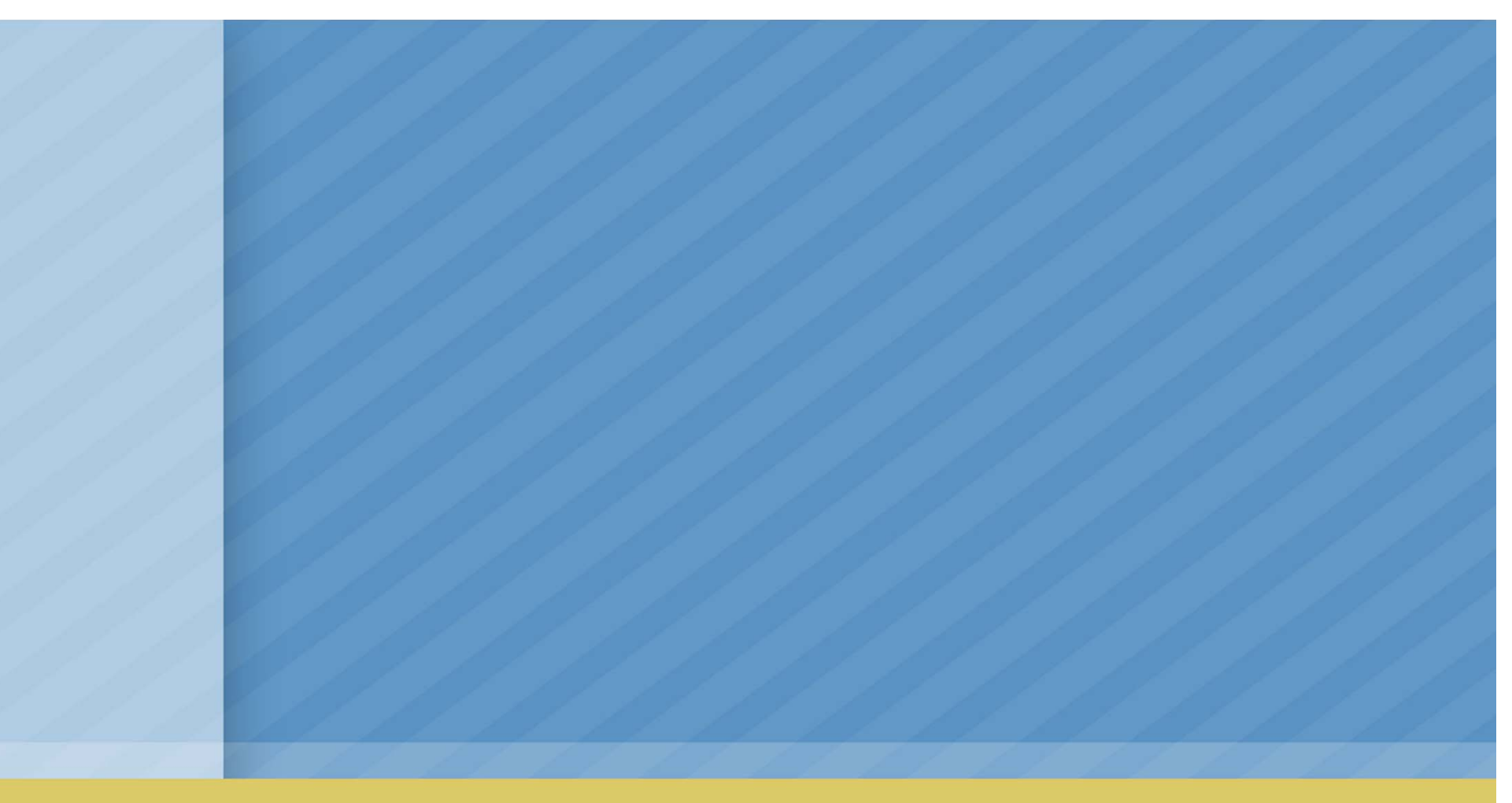

# Agenda

- Open Access Concepts Defined
- o Open Access versus Open Peer Review
- o Open Peer Review in Editorial Manager
  - Author Experience
  - Reviewer Experience
- o Transfer Feature
  - Types of Transfers
  - Transfer of Reviews
- o Article Processing Charges
  - Chuck Hemenway Copyright Clearance Center
  - o Client Use Case
- o Questions

Open Access – Concepts Defined

# Open Access – Concepts Defined

 Open Access – Articles are available to the public for free rather than via subscription model

o Two Models

- Green archived in an open access repository
- Gold published in an Open Access journal

## Open Access versus Traditional

### o Open Access

- Journal content is
   available free of charge
- Bulk of processing costs covered by Author
- Author frequently retains copyright via CC-BY copyright

### o Traditional

- Journal content available by subscription
- Bulk of processing costs covered by subscription fees
- Author signs over copyright of work to the journal

# Open Access versus Open Peer Review

 Open Access – Articles are available to the public for free rather than via subscription model

- Open Peer Review Reviewer identity and Comments are not "blinded" from Authors or other Reviewers during peer review process
  - Public Pre-Publication Review pre-posting articles on internet for public comment
  - Post Publication Peer Review post-publication commentary posted online by the public or peers

Open Peer Review in Editorial Manager

## Comparison of Open and Blinded Peer Review

### o Open Peer Review

- Author can see reviewer names
- Author can see unblinded attachments
- Author can see unblinded individual review form outside of decision letter (based on configuration)

### o Blinded Peer Review

- Author never sees reviewer names
- Author may be given access to blinded attachments
- Author does not see unblinded full review form, only pieces merged into decision letter

Open Peer Review in Editorial Manager

• EM can be configured to:

- Allow Authors to see Reviewers' identities and reviews
- Allow Reviewers to see other Reviewer identities and reviews early in the peer review process
- Transfer reviews and Reviewer information when submissions are transferred to other publications

### Author Access to Un-Blinded Reviews

o Two (2) Choices:

- o After First Decision
  - Submissions Needing Revision folder
  - Revisions Sent back to Author folder
  - Incomplete Submissions Being Revised folder
  - Revisions Waiting for Author's Approval folder
  - Revisions Being Processed folder

### Author Access to Un-Blinded Reviews

o Two (2) Choices:

o After First Decision

- Submissions Needing Revision folder
- Revisions Sent back to Author
- Incomplete Submissions Being Revised
- Revisions Waiting for Author's Approval
- Revisions Being Processed
- o OR: After Final Decision
  - Submissions with a Decision folder

## View Reviewer Comments link in Author folder(s)

| Submissions with an Editorial Office Decision for Author Stephen Malkmus                                                                                      |                                                                             |                    |                                 |                                        |                                          |                                     |                            |  |  |
|----------------------------------------------------------------------------------------------------|-----------------------------------------------------------------------------|--------------------|---------------------------------|----------------------------------------|------------------------------------------|-------------------------------------|----------------------------|--|--|
| Р                                                                                                    | age: 1 of 1 (3 t                                                            | otal comple        | eted submissions)               |                                        | Display 10 🗸 r                           | esults per page.                    |                            |  |  |
| ■ Action ▲                                                                                                    | Manuscript<br>Number<br>▲▼                                                  | Title              | Initial Date<br>Submitted<br>▲▼ | Status Date<br>▲▼                      | Current Status                           | Date Final<br>Disposition Set<br>▲▼ | Final<br>Disposition<br>▲V |  |  |
| View Submission R1<br>View Reviewer Comments<br>Author Status<br>Author Response<br>View Decision Letter<br>View Attachments<br>Correspondence<br>Send E-mail | Kristin129                                                                  | Let's<br>Transfer! | Apr 28 2014<br>4:30:21:217PM    | Apr 28 2014<br>5:59:08:360PM           | Submission Transferred                   | Apr 28 2014<br>5:59:08:237PM        | Transfer                   |  |  |
| View Submission<br>View Reviewer Comments<br>View Decision Letter<br>Correspondence<br>Send E-mail                                                            | Kristin130                                                                  | Transfer<br>Merge  | May 1 2014<br>5:07:32:003PM     | May 1 2014<br>5:19:07:393PM            | Submission Transferred                   | May 1 2014<br>5:19:07:220PM         | Transfer                   |  |  |
| View Submission<br>View Reviewer Comments<br>View Decision Letter<br>Correspondence<br>Send E-mail                                                            | Kristin131                                                                  | Merge<br>Test      | May 1 2014<br>5:23:39:453PM     | May 1 2014<br>5:32:16:610PM            | Submission Transferred                   | May 1 2014<br>5:32:16:483PM         | Transfer                   |  |  |
| Р                                                                                                    | Page: 1 of 1 (3 total completed submissions) Display 10 🗸 results per page. |                    |                                 |                                        |                                          |                                     |                            |  |  |
|                                                                                                    | Yo                                                                          | ou should i        | use the free Adob               | << Author Main Me<br>e Reader 10 or la | enu<br>ter for best PDF Viewing results. |                                     |                            |  |  |

### Author page – View Reviewer Comments

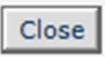

### View Reviewer Comments for Manuscript Kristin129R1 "Let's Transfer!"

Click the Reviewer recommendation term to view the Reviewer comments.

|                                       |                | Revision 1                    | Original<br>Submission |
|---------------------------------------|----------------|-------------------------------|------------------------|
| .ester Bangs, Ph.D. (Reviewer 1)      | i              | (None)                        | Accept                 |
| Candy Cane, Ph.D. (Reviewer 2)        | Reviewer names | None)                         | Minor Revision         |
| lordan B. Catalano, Ph.D (Reviewer 3) | are shown      | ccept                         | Major Revision         |
| larvis Cocker (Reviewer 4)            |                | Minor Revision                | (None)                 |
| Author Decision Letter                |                | <u>Reject and</u><br>Transfer | Revise                 |

## View Un-blinded Reviewer Comments – for Author

|                                                                                                    | View Reviewer Comments for Manuscrip<br>Kristin129R1<br>"Let's Transfer!"<br>Jordan B. Catalano, Ph.D<br>Reviewer Recommendation Term:<br>Overall Reviewer Manuscript Rating:<br>Manuscript Rating Question(s):<br>The subject addressed in this article is worthy of investigation | ot<br>Reviewer name<br>is shown                                                            | Accept<br>79<br>Rating<br>3 |
|----------------------------------------------------------------------------------------------------|----------------------------------------------------------------------------------------------------|--------------------------------------------------------------------------------------------|-----------------------------|
| /                                                                                                    | The information presented was new.                                                                                                    | [1-5]                                                                                      | 4                           |
| Revision 1Original<br>Syomission(None)Accept(None)Minor RevisionAcceptMajor RevisionMinor DevisionMajor Revision | The conclusions were supported by the data.<br>How would you rate the weather today?<br>What is your favorite number?<br>How many fingers do you have?<br>Comments to Author:<br>Great job! Please enjoy this attached picture of a kitten in a til                                 | Specific sections<br>of individual<br>review form<br>shown                                 | 3<br>5<br>4<br>5            |
| Reject and<br>Transfer     Revise                                                                                | Attachments:                                                                                                    |                                                                                            |                             |
|                                                                                                    | Action         Description         File Name           Revision 1                                                                                                    | Size         Last Modified           .jpg         41.3 KB         Apr 28 2014 04:02:04:377 | РМ                          |

### Un-blinded Attachments for Authors

Attachments for Manuscript Number Kristin129 R1 "Let's Transfer!"

| Action            | Uploade 1 By                       | Description                  | File Name         | File Size |
|-------------------|------------------------------------|------------------------------|-------------------|-----------|
| <b>Revision 1</b> |                                    |                              |                   |           |
| Download          | Jordan Catalano, Ph.D (Reviewer 3) | Kitten in a tiny sweater     | kittensweater.jpg | 41.3 KB   |
| Original Su       | bmission                           |                              |                   |           |
| Download          | Candy Cane, Ph.D. (Reviewer 2)     | E-mail thread RE: references | emailthread.docx  | 24.3 KB   |
| Download          | Lester Bangs, Ph.D. (Reviewer 1)   |                              | friday.jpg        | 39.9 KB   |

Main Menu

o Author Role Manager

- Allow Access to Reviewer Names and Reviews
  - > Sub-permissions:
    - After Final Decision of Accept, Reject, or Reject and Transfer OR

After First Decision

Edit Other Author E-mail Address
 Allow Access to Reviewer Names and Reviews:

 After Final Decision of Accept, Reject or Reject and Transfer
 After First Decision

- Each piece of review form may be made available or hidden
  - Overall Manuscript Rating
    - 'Display Reviewer Manuscript Rating to Author'

### **Overall Manuscript Rating Question Settings**

Selecting these options allow Reviewers to enter a Manuscript Rating from 1-100 when submitting a review, and allow Editors to enter a rating from 1-100 when submitting a decision. If enabled, this rating is displayed for Editors on the Reviewer Selection pages and on some reports.

| <ul> <li>Use Overall Reviewer Manuscript Rating</li> <li>Display Reviewer Manuscript Rating to Author</li> </ul> |
|----------------------------------------------------------------------------------------------------|
| Use Overall Editor Manuscript Rating                                                                             |
|                                                                                                    |
| Cancel Submit                                                                                                    |

- Each piece of review form may be made available or hidden
  - Manuscript Rating Questions
    - 'Display Responses to Author'

| Review                                                                                                    | Form and Manuscript Rating                                                                                                    | Configuration                                                                                                    |
|----------------------------------------------------------------------------------------------------|----------------------------------------------------------------------------------------------------|----------------------------------------------------------------------------------------------------|
| In the grid below, please<br>Checking "Use Manuscrip<br>specified Article Types. U<br>associated Article Type a | specify the Review Form to use for each Articl<br>of Rating Questions" turns on Manuscript Ratir<br>ise the "Select" link to choose which Manuscrip<br>nd Reviewer Role. | e Type / Reviewer Role combination.<br>g Questions for Reviewers of the<br>ot Rating Questions to use for the                |
| Display Manuscript                                                                                              | Cancel Submit<br>Rating Question Responses to Author' for a                                                                                                    | Il Reviewer Roles/Article Types                                                                                              |
| Reviewer Role                                                                                                   | Reviewer                                                                                                    | Statistical Reviewer                                                                                                    |
| Article Type                                                                                                    |                                                                                                    |                                                                                                    |
| A new article type                                                                                              | New: Sample Form 1  Vuse Manuscript Rating Questions Select Display Responses to Author Revised: Sample Form 1                                                           | New: Default Review Form  VUse Manuscript Rating Questions Select Display Responses to Author Revised: Default Review Form V |

- Each piece of review form may be made available or hidden
  - Custom Review Questions
    - 'Visible to Author'

|                                                              |                               | Edit Review                | Form                             |                      |         |
|--------------------------------------------------------------|-------------------------------|----------------------------|----------------------------------|----------------------|---------|
| Review Form Name:                                            | Sample Form 1                 |                            |                                  |                      |         |
| Custom Review Question<br>Select Questions<br>Order Question | 15                            | Required for<br>Submission | Visible to<br>Other<br>Reviewers | Visible to<br>Author | Actions |
| 2 Are the conc<br>data present<br>Update Item Order          | lusions valid from the<br>ed? |                            |                                  |                      | Remove  |

- Each piece of review form may be made available or hidden
  - Reviewer Comments to Author available (if configured for review form and Author has permission to see reviews)
- o Reviewer Attachments
  - 'Allow Author Access' checkbox; name displayed with Author RoleManager permission enabled

## Reviewer Experience

# **Reviewer Experience**

- "Traditional" Reviewer RoleManager permission
   'View Un-Blinded Comments' gives access to unblinded reviews after Author Notification letter sent
- Open Peer Review based on Reviewer RoleManager permission 'View Un-blinded Reviews for Open Peer Review'

# **Reviewer Experience**

- For Open Peer Review, at *invitation*, Reviewers have access to:
  - Un-blinded completed reviews for prior revisions AND
  - Un-blinded completed reviews for the current revision
  - Decision letters for all revisions
  - Un-blinded Attachments for all revisions (if configured as available to other reviewers)

- New Invitations folder
- o Pending Assignments folder
- Completed Assignments folder
- Submit Recommendation and Comments page (a/k/a 'Review Form')
- View Reviewer Comments page
- o View Individual Reviewer Comments page
- View Attachments page

 <u>View Reviewer Comments</u>, <u>View Attachments</u>, <u>View Decision Letter</u> links available earlier in process

| <br>New Reviewer Invitation                                                                                                    | s for Jason B               | Bach, MD                | )                                         |                           |                         |                             |                                   |                       |                         |                  |                                                                                                    |                                                                                              |
|----------------------------------------------------------------------------------------------------|-----------------------------|-------------------------|-------------------------------------------|---------------------------|-------------------------|-----------------------------|-----------------------------------|-----------------------|-------------------------|------------------|----------------------------------------------------------------------------------------------------|----------------------------------------------------------------------------------------------|
| You have been invited to rev                                                                                                    | iew the follow<br>Page: 1 d | ing manu<br>of 1 (2 tot | scripts. Please Agree<br>tal submissions) | to review                 | or Decline              | to review t                 | ne manuscript.                    |                       | Display 10              | ▼ result         | s per page.                                                                                                    |                                                                                              |
| ■ Action ▲                                                                                                    | Manuscript<br>Number        | Article<br>Type         | Article<br>Title                          | Status<br>Date            | Current<br>Status       | Date<br>Reviewer<br>Invited | Days<br>Invitation<br>Outstanding | Editor's<br>Name      | Corresponding<br>Author | Other<br>Authors | Keywords                                                                                                    | Classifications                                                                              |
| View Submission<br>View Attachments<br>Agree to Review<br>Decline to Review<br>Google Scholar - Title<br>View Reviewer Comments<br>Similar Articles in MEDLINE<br>Send E-mail                         | DEMO-13-<br>2110            | Original<br>Study       | My Test title                             | Dec 15<br>2013<br>11:50AM | Under<br>Peer<br>Review | Dec 15<br>2013<br>11:50AM   | 2                                 | Ed J<br>Editor,<br>MD | James D. Author         | Sally<br>Author  | Angle closure glaucoma<br>(ACG);Intraocular<br>pressure (IOP);                                                                            | 200: <u>GLAUCOMA</u><br>200.140:<br><u>ANGLE CLOSURE</u><br>200.200:<br><u>LASER SURGERY</u> |
| View Submission<br>View Attachments<br>Agree to Review<br>Decline to Review<br>Google Scholar - Title<br>View Reviewer Comments<br>View Decision Letter<br>Similar Articles in MEDLINE<br>Send E-mail | DEMO-13-<br>2178R1          | Original<br>Study       | "Microcentesis/Laser<br>iridotomies"      | Dec 17<br>2013<br>11:50AM | Under<br>Peer<br>Review | Dec 17<br>2013<br>11:50AM   | 0                                 | Ed J<br>Editor,<br>MD | Anthony Author          | Jane<br>Author   | Angle closure glaucoma<br>(ACG);Intraocular<br>pressure<br>(IOP);Microcentesis/Laser<br>Iridotomies<br>(MLI);Peripheral<br>Iridotomy (PI) | 200: <u>GLAUCOMA</u><br>200.140:<br><u>ANGLE CLOSURE</u><br>200.200:<br><u>LASER SURGERY</u> |

 Reviewer sees un-blinded reviews if other reviewer completed review for any revision

|                                                                                                    | Close                                                   |                                                                                    |
|----------------------------------------------------------------------------------------------------|---------------------------------------------------------|------------------------------------------------------------------------------------|
| View Reviewer Comments for Manus<br>DEMO-03-2178R1<br>'Microcentesis/Laser iridotomies (MI                                                               | script<br>LI)"                                          |                                                                                    |
|                                                                                                    |                                                         |                                                                                    |
| Click the Reviewer recommendation term to view the R                                                                                                    | Reviewer comments.                                      |                                                                                    |
| Click the Reviewer recommendation term to view the R                                                                                                    | Revision 1                                              | Original<br>Submission                                                             |
| Click the Reviewer recommendation term to view the R<br>Jason Bach, MD (Reviewer 1)                                                                      | Revision 1<br>Agreed to Review                          | Original<br>Submission<br>Major Revision                                           |
| Click the Reviewer recommendation term to view the R<br>Jason Bach, MD (Reviewer 1)<br>Alan Slade Cranmouth, M.D. (Reviewer 2)                           | Revision 1<br>Agreed to Review<br><u>Minor Revision</u> | Original<br>Submission<br>Major Revision<br>Major Revision                         |
| Click the Reviewer recommendation term to view the R<br>Jason Bach, MD (Reviewer 1)<br>Alan Slade Cranmouth, M.D. (Reviewer 2)<br>Author Decision Letter | Revision 1<br>Agreed to Review<br><u>Minor Revision</u> | Original<br>Submission<br>Major Revision<br>Major Revision<br>Inappropriate Format |

| test submission article title"                                                                                                    |                                     |        |        |
|----------------------------------------------------------------------------------------------------|-------------------------------------|--------|--------|
| Driginal Submission                                                                                                    |                                     |        |        |
| Caroline Reviewer, MD (Reviewer 3)                                                                                                    |                                     |        |        |
| Veviewer Decommendation Termy                                                                                                    |                                     | Δ.     | cent   |
| )verall Reviewer Manuscript Rating:                                                                                                    |                                     | 88     |        |
|                                                                                                    |                                     |        |        |
| Transfer Authorization                                                                                                    | Response                            |        |        |
| f this submission is transferred to another publication, do we have your consent to include your identifying<br>nformation?                                      | Yes                                 |        |        |
| f this submission is transferred to another publication, do we have your consent to include your review?                                                         | Yes                                 |        |        |
| f this submission is transferred to another publication with "Open Peer Review", do we have your consent to<br>publish your review in a pre-publication history? | Yes                                 |        |        |
| Custom Review Question(s)                                                                                                    | Response                            |        |        |
| This is a custom review question #1                                                                                                    | answer to custom review question #1 |        |        |
| This is custom review question #2                                                                                                    | answer to custom review question #2 |        |        |
| This is review question #3                                                                                                    | Answer to custom review question #3 |        |        |
| Which is the most important aspect of this paper? [list question]                                                                                                | Originality                         |        |        |
| This is a yes/no/text question                                                                                                    | Yes                                 |        |        |
|                                                                                                    |                                     |        |        |
| Manuscript Rating Question(s)                                                                                                    |                                     | Scale  | Rating |
| Question #1 - What is your overall opinion of this manuscript?                                                                                                   |                                     | [1-10] | 8      |
| Question #2 - Should we invite this Author to submit in the future?                                                                                              |                                     | [1-10] | 6      |
| Question #3 - How relevant is this research?                                                                                                    |                                     | [1-5]  | 4      |
|                                                                                                    |                                     |        |        |
|                                                                                                    |                                     |        |        |
| comments to Author:                                                                                                    |                                     |        |        |
| These are some comments to author                                                                                                    |                                     |        |        |
|                                                                                                    |                                     |        |        |
|                                                                                                    |                                     |        |        |
|                                                                                                    |                                     |        |        |
| Commante to Editori                                                                                                    |                                     |        |        |
|                                                                                                    |                                     |        |        |

### o Attachments page is also un-blinded

| Attachments for Manuscript Number DEMO-D-13-00008R1 |
|-----------------------------------------------------|
| "Test Submission Article Title "                    |

| Action     | Uploaded By                     | Description                 | File Name                              | File Size |
|------------|---------------------------------|-----------------------------|----------------------------------------|-----------|
| Revision 1 |                                 |                             |                                        |           |
| Download   | Ron Reviewer, MD (Reviewer 1)   | attachment for Rev 1        | Symbol_Test.doc                        | 268 KB    |
| Download   | Roger Reviewer, MD (Reviewer 2) | attachment                  | suggestion for research protocols.docx | 275KB     |
| Download   | Lisa Reviewer, PhD (Reviewer 3) | Attachment                  | leading issue.docx                     | 129 KB    |
| Original S | dunission                       |                             |                                        |           |
| Download   | Ron Reviewer, MD (Reviewer 1)   | attachment relating to MS # | quick add.docx                         | 326 KB    |
| Download   | Editor-in-Chief                 | attachment relating to MS # | requirements.docx                      | 14.7 KB   |
| Download   | Roger Reviewer, MD (Reviewer 2) | attachment relating to MS # | screen shot.docx                       | 674 KB    |

# **Configuration for Reviewers**

### Reviewer Role Manager: View Un-Blinded Reviews for Open Peer Review

| Edit Role Definition                                        |
|-------------------------------------------------------------|
| Role Name:* Reviewer                                        |
| Maximum Role name is 40 characters.                         |
| Check the functions that this role is permitted to perform. |
| □ General Permissions (Applicable to All Reviewer Pages)    |
| ✓ View Manuscript Number                                    |
| ✓ View Article Type                                         |
| View Article Title                                          |
| View Status Date                                            |
| View Current Status                                         |
| ✓ View Assigning Editor                                     |
| ✓ View Author Decision Letter                               |
| ○ View Unblinded Version                                    |
| View Blinded Version                                        |
| View Un-Blinded Reviews for Open Peer Review                |
| ✓ View Other Reviewer's Comments to Author                  |

### **Transfer Feature**

- Allows a submission to be moved from one journal to another; for example, if the paper is worth publishing, but is not in line with the publication to which it was submitted.
- o Three types:
  - EM to EM Transfer (linked publications)
  - EM to EM Transfer (non-linked publications)
  - EM to Non-EM Transfer

### Funnel to a "Mega Journal"

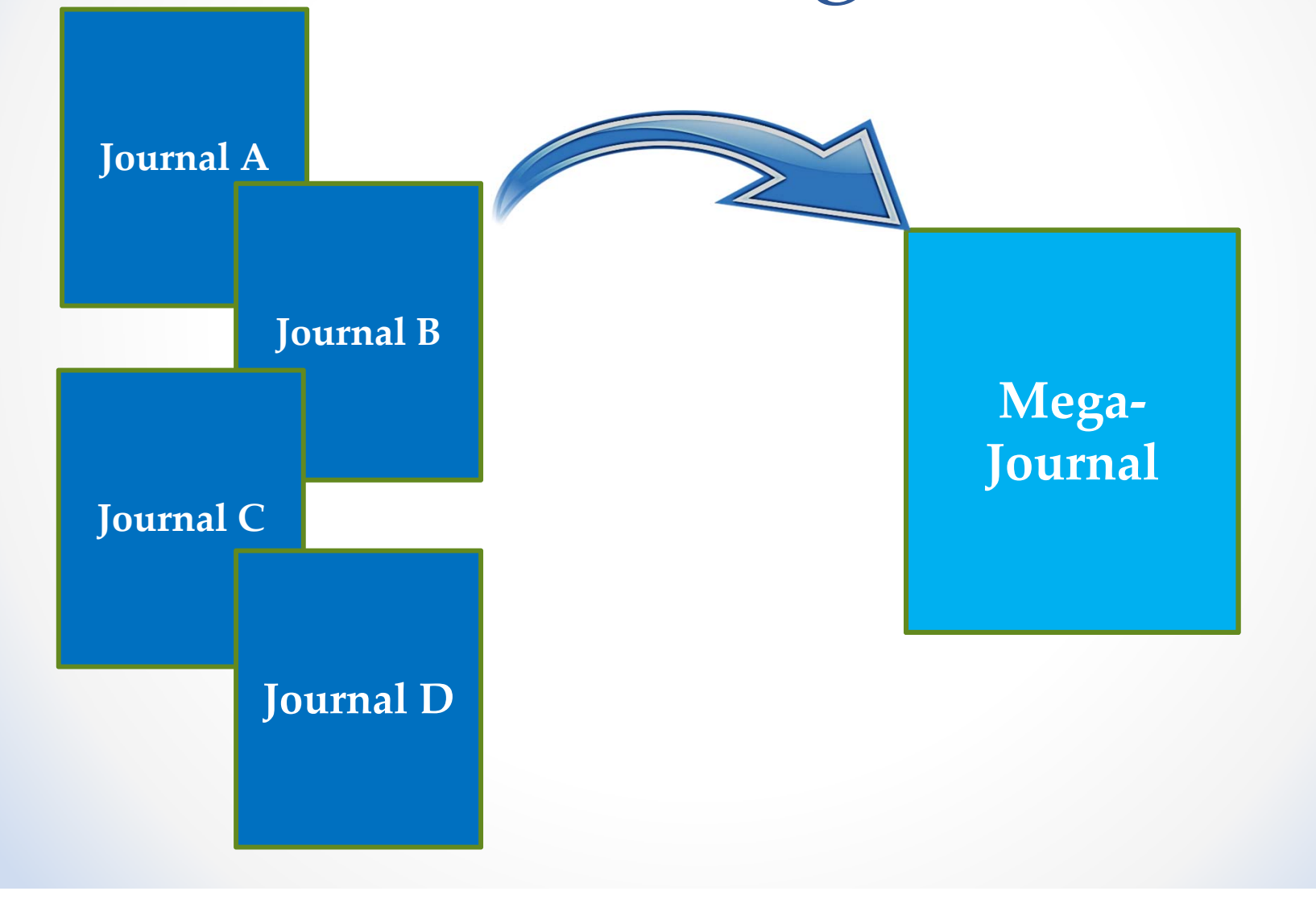

### • Submissions can be transferred:

- Upon initial submission
- After an initial decision, without having gone through peer review
- Following peer review and Editor Decision
- Transfers can be made by:
  - Editor Initiation
  - Author Agreement

### Editor Initiation

- Set Final Disposition
- Transfer

### Set Final Disposition "Testing Co-author Questionnaire Link"

Setting the final disposition completes the peer-review process. You may only set a Final Disposition of "Accept" or "Reject" after you notify the author of the editor's decision.

Setting a Final Disposition of "Accept" may initiate production or trigger transmittal of data to the publisher if your publication is configured to do this. If you choose a Final Disposition of "Transfer" a list of possible recipients will display. After you have made your choice, you will have an opportunity to customize letters regarding the transfer. When this process is complete, the submission will be transferred.

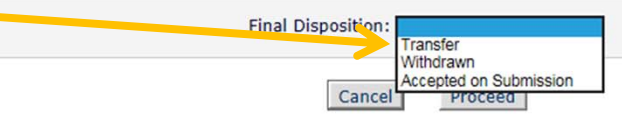

View Submission Details 🕅 Initiate Discussion History **Technical Check** File Inventory **Edit Submission** Send Back to Author **Remove Submission** Classifications Set Final Disposition **Initiate Production** Send E-mail Linked Submissions Google Scholar Title Search Corresponding Author ORCID Search

Action A

### o Select a Recipient Publication

### Set Final Disposition "Testing Co-author Questionnaire Link"

Setting the final disposition completes the peer-review process. You may only set a Final Disposition of "Accept" or "Reject" after you notify the author of the editor's decision.

Setting a Final Disposition of "Accept" may initiate production or trigger transmittal of data to the publisher if your publication is configured to do this. If you choose a Final Disposition of "Transfer" a list of possible recipients will display. After you have made your choice, you will have an opportunity to customize letters regarding the transfer. When this process is complete, the submission will be transferred.

| Final Disposition: Transfer            | V                                                                                                    |
|----------------------------------------|----------------------------------------------------------------------------------------------------|
| Please select a recipient publication: |                                                                                                    |
| Cancel                                 | Other EM Publications<br>BOBDEMO1A - Bob's Demo Site<br>DEMOKH112 - KH Demo 11.2<br>Non-EM Publication<br>Test Site |
|                                        |                                                                                                    |

| View Subm<br>Details<br>History<br>File Invento<br>Edit Submi<br>Solicit Com<br>Assign Edit<br>Notify Auth<br>Set Final D<br>View Revie<br>Rescind De | ory<br>ssion<br>mentary<br>or<br>for<br>isposition<br>ws and Comments<br>posision | <ul> <li>Author</li> <li>No</li> <li>De</li> <li>Training</li> </ul> | or Agreement<br>otify Author<br>ecision in the "Reject and<br>ansfer" decision family |
|----------------------------------------------------------------------------------------------------|-----------------------------------------------------------------------------------|----------------------------------------------------------------------|---------------------------------------------------------------------------------------|
| Goog<br>Auth<br>Send<br>Linke Manus<br>100-65                                                                                                    | fy Author<br>cript Number: DEMO-                                                  | Previo                                                               | Cancel ew Letter Save Save and Close Send Now                                         |
| Title: 9                                                                                                    | Submitting Another                                                                | Editor Decision:                                                     | Transfer Candidate                                                                    |
| To notif                                                                                                    | fy the author of the Final                                                        | Modify Decision:                                                     | Transfer Candidate                                                                    |
| Editor's<br>Now' bu                                                                                                    | Decision, use the `Send<br>utton.                                                 | Rescind Decision:                                                    | Return to Associate Editor                                                            |
| If perm                                                                                                    | nitted, you may reject                                                            | From:                                                                | "Betsy 11.0" <trash1@ariessc.com></trash1@ariessc.com>                                |
| this dec<br>assignn                                                                                                    | cision and send the<br>ment back to the                                           | То:                                                                  | Sally Editor                                                                          |
| previou<br>Return                                                                                                    | is Editor, by using the<br>to (Editor) link.                                      | Modify Letter:                                                       | Editor Decision - Reject and Transfer                                                 |
|                                                                                                    |                                                                                   | Letter Subject:                                                      | A Decision Has Been Made                                                              |
|                                                                                                    |                                                                                   | The Editors assigned to the curren                                   | t version of the submission are shown below. Additional recipients can be copied or   |

|                                                                                      | You have a manuscript | that requires your approval to be transferred to                                                                                                    | another publication. Please click on the "A                                                                                                    | gree to Transfer" or "Decline to Transfer" link.                                                                      |
|--------------------------------------------------------------------------------------|-----------------------|----------------------------------------------------------------------------------------------------|----------------------------------------------------------------------------------------------------|----------------------------------------------------------------------------------------------------|
|                                                                                      | Page: 1 of 1 (1 tota  | al submissions)                                                                                                    |                                                                                                    | Display 10 🗸 results per page.                                                                                        |
| Action 🛦                                                                             | Manuscript Number     | Title<br>▲▼                                                                                                    | Initial Date Submitted                                                                                                    | Transfer Offer Expiration Date ▲ ▼                                                                                    |
| w Submission<br>w Decision Letter<br>ee to Transfer<br>cline to Transfer<br>d E-mail | DEMO-100-65           | Submitting Another Manuscript                                                                                                    | Jan 31 2013 04:42PM                                                                                                    | Jun 10 2015 11:59PM                                                                                                   |
|                                                                                      | Page: 1 of 1 (1 tota  | al submissions)                                                                                                    |                                                                                                    | Display 10 🗸 results per page.                                                                                        |
| Тг                                                                                   | ansfer                | The Editor has suggested that v                                                                                                    | our submission may be better suite                                                                                                    | d for a different                                                                                                    |
| Tr<br>Su                                                                             | ansfer<br>ıbmission   | The Editor has suggested that y publication.<br>If you do not wish to transfer you TRANSFER SUBMISSION" and cli submission, please select the rabutton. | our submission may be better suited<br>our submission you may select the r<br>ick on the submit button. If you agr<br>dio button for the publication and cl<br>SSION<br>EM Webs<br>Non-EM I | d for a different<br>adio button "DO NOT<br>ree to transfer your<br>ick on the "Submit"<br>ite<br>Publication Website |

### Configure Cross-Publication Submission Transfer

| Configure T                                                                                                    | ransfer Target Publica                                                   | ations                                                                                           |
|----------------------------------------------------------------------------------------------------|--------------------------------------------------------------------------|--------------------------------------------------------------------------------------------------|
| Enable cross-publication submission transfer for                                                                                     | or Editorial Manager publications                                        | not in a People Sharing Group                                                                    |
| Other Ed                                                                                                    | ditorial Manager Publications:                                           |                                                                                                  |
| Publication                                                                                                    | Current Status                                                           |                                                                                                  |
| BOBDEMO1A (Different publisher)                                                                                                    | Confirmed                                                                | Remove                                                                                           |
| DEMOKH112                                                                                                    | Confirmed                                                                | Remove                                                                                           |
| Other Editorial Manager Publica                                                                                                    | tion                                                                     | enter publication code)                                                                          |
|                                                                                                    | Add                                                                      |                                                                                                  |
| Enable cross-publication submission transfer to                                                                                      | non-Editorial Manager publication                                        | ons                                                                                              |
| Non-Ec                                                                                                    | litorial Manager Publications                                            |                                                                                                  |
| Publication                                                                                                    | Publication Website                                                      |                                                                                                  |
| Test Site                                                                                                    | http://www.ariessc.com                                                   | Edit Remove                                                                                      |
|                                                                                                    | Add                                                                      |                                                                                                  |
| Restrict Tra                                                                                                    | nsfer Target Publicati                                                   | on(s)                                                                                            |
| hen Authors are notified of a decision in the "Reject and T<br>ansfer their submission to another publication. You may all<br>athor. | Transfer" Decision Family, they a<br>ow the notifying Editor to restrict | re given the opportunity to agree or decline to<br>the list of transfer targets presented to the |

### **Transfer of Reviews**

- Review Information can be transferred from an EM journal to a non-EM journal
- Review Information can be transferred from one EM journal to another EM journal
- Reviewers are asked at time of review if information may be transferred

## **Transfer Authorization**

- 1. If this submission is transferred to another publication, do we have your consent to include your identifying information?
- 2. If this submission is transferred to another publication, do we have your consent to include your review?

If yes to both of the above, a third question appears:

3. If this submission is transferred to another publication with "Open Peer Review", do we have your consent to publish your review in a prepublication history?

### **Transfer Authorization**

 Reviewers are shown Transfer Authorization questions (if configured)

| Reviewer Recommendation and Comments for Manuscript Number DEMO-100-81                                                                                           |  |  |  |  |  |  |  |
|----------------------------------------------------------------------------------------------------|--|--|--|--|--|--|--|
| Open Peer Review - what's next on the horizon<br>Original Submission<br>Betsy Ross (Reviewer 1)                                                                  |  |  |  |  |  |  |  |
| Recommendation No Recommendation V Overall Manuscript Rating (1-100)                                                                                             |  |  |  |  |  |  |  |
|                                                                                                    |  |  |  |  |  |  |  |
| Transfer Authorization                                                                                                    |  |  |  |  |  |  |  |
| [Instructions]                                                                                                    |  |  |  |  |  |  |  |
| * If this submission is transferred to another publication, do we have your consent to include your identifying information?                                     |  |  |  |  |  |  |  |
| O Please Select Response • Yes O No                                                                                                    |  |  |  |  |  |  |  |
| * If this submission is transferred to another publication, do we have your consent to include your review?                                                      |  |  |  |  |  |  |  |
| ◯ Please Select Response                                                                                                    |  |  |  |  |  |  |  |
| * If this submission is transferred to another publication with "Open Peer Review", do we have your consent to publish your review in a pre-publication history? |  |  |  |  |  |  |  |
| ● Please Select Response ○ Yes ○ No                                                                                                    |  |  |  |  |  |  |  |

### **Transferred Submissions**

### Transferred Submissions - Mary François Smith, PhD

Action

Contents: These submissions have been transferred from another publication. Please Use the "Edit Submission" link to verify that all required information has been entered and build the PDF, or send the submission back to the Author to do so. After the PDF is built and approved, the submission will remain in this folder so that you may make any additional edits, send it back to the author for approval or hold it here pending other communications. When the submission is ready for the usual workflow, use the "Transfer Complete" action link in this folder to move the submission into the normal Editorial workflow as a new submission. Use the up/down arrows to change the sort order.

| Pa                                                                                                    | age: 1 of 2 (11 total s | submissions          | )                                                                  | 1 <u>2 &gt;&gt; &gt; </u> |                                            | Display 10 🗸                    | results per page.     |                                    |
|----------------------------------------------------------------------------------------------------|-------------------------|----------------------|--------------------------------------------------------------------|---------------------------|--------------------------------------------|---------------------------------|-----------------------|------------------------------------|
| ■ Action ▲                                                                                                    | Article<br>Type<br>▲▼   | Section/<br>Category | Article<br>Títle<br>▲▼                                             | Author<br>Name<br>▲▼      | Transferred<br>From<br>▲▼                  | Initial Date<br>Submitted<br>▲▼ | Status<br>Date<br>▲♥  | Current<br>Status<br>▲▼            |
| Details<br>History<br>View Transferred Information<br>View Transferred Decision Letter<br>File Inventory<br>Edit Submission<br>Send Back to Author<br>Berguero Submission |                         |                      | EMUG 2014 Editor set the Final Disposition<br>to Transfer (again!) | Buzz Aldrin,<br>PhD       | SALLYDEV111 - Sally's 11.1<br>Testweb Site | May 12 2014<br>5:30PM           | May 12 2014<br>5:30PM | Transferred Submission<br>Received |

Details <u>History</u> <u>View Transferred Information</u> <u>View Transferred Decision Letter</u> <u>File Inventory</u> <u>Edit Submission</u> <u>Send Back to Author</u> <u>Remove Submission</u> <u>Send E-mail</u>

- For EM-to-EM transfer, submission lands in the "Transferred Submissions" folder on receiving site
- <u>View Transferred</u> Information link

### "View Transferred Information" Page

### Transferred Information for "Open Peer Review - what's next on the horizon"

### Transferred from BH Demo 11.2

| Close | Print |
|-------|-------|
|-------|-------|

Only Show Transferred Reviews

### Original Submission

Daisey Duke (Corresponding Author) View Transferred Submission View Transferred Decision Letter

### E Reviewer 1

Betsy Ross

North Andover MA UNITED STATES

trash402@ariessc.com

### Recommendation: Major Revisions Needed Overall Reviewer Manuscript Rating: Date Reviewer Invited: 31 Dec 2014 Date Reviewe Completed: 31 Dec 2014 Transfer Authorization Questions If this submission is transferred to another publication, do we have your consent to include your identifying information? If this submission is transferred to another publication, do we have your consent to include your review? If this submission is transferred to another publication, do we have your consent to include your review? If this submission is transferred to another publication with "Open Peer Review", do we have your consent to publish your review in a pre-publication history?

### Custom Review Question(s) Response What is the Question? Please complete the phrase: "Round and round the mulberry bush..." On what date did you complete your review of this manuscript? Wednesday, December 31, 2014 How much would you be willing to pay for a reprint of this manuscript? Please detail any logical fallacies or misleading statistics used in this study. None Is this manuscript a candidate for fast-tracking? 1 Please rate the manuscript. 3 Are the conclusions valid from the data presented? ves/no/text 0 another ves/no/text 0 minimum field length 25 a few words here about words **Reviewer Blind Comments to Author:** I know that you can see these. **Reviewer Confidential Comments to Editor:**

Response

Yes

Yes

Yes

| This Reviewer declined to transfer identifying information.)                                                                  |                           |
|----------------------------------------------------------------------------------------------------|---------------------------|
|                                                                                                    |                           |
| Recommendation: Major Revisions Needed                                                                                        |                           |
| Overall Reviewer Manuscript Rating:                                                                                           |                           |
| Date Reviewer Invited: 31 Dec 2014                                                                                            |                           |
| Date Review Completed: 31 Dec 2014                                                                                            |                           |
| Transfer Authorization Questions                                                                                              | Response                  |
| If this submission is transferred to another publication, do we have your<br>consent to include your identifying information? | No                        |
| If this submission is transferred to another publication, do we have your<br>consent to include your review?                  | Yes                       |
| Custom Review Question(s)                                                                                                    | Response                  |
| What is the Question?                                                                                                    |                           |
| Please complete the phrase: "Round and round the mulberry bush"                                                               |                           |
| On what date did you complete your review of this manuscript?                                                                 | Friday, December 26, 2014 |
| How much would you be willing to pay for a reprint of this manuscript?                                                        | 3.50000                   |
| Please detail any logical fallacies or misleading statistics used in this study.                                              | None that I am aware of   |
| Is this manuscript a candidate for fast-tracking?                                                                             | 0                         |
| Please rate the manuscript.                                                                                                   |                           |
| Are the conclusions valid from the data presented?                                                                            | 1                         |
| ves/no/text                                                                                                    | 0                         |
| another yes/no/text                                                                                                    | 0                         |
| ninimum field length 25                                                                                                    | There is a minimum here   |
| Reviewer Blind Comments to Author:                                                                                            |                           |
| These are additional comments                                                                                                 |                           |
| Reviewer Confidential Comments to Editor:                                                                                     |                           |
| E Reviewer 3                                                                                                    |                           |
| This Reviewer declined to transfer identifying information.)                                                                  |                           |
| Date Reviewer Invited: 31 Dec 2014                                                                                            |                           |
| Date Review Completed: 31 Dec 2014                                                                                            |                           |
| Transfer Authorization Questions                                                                                              | Response                  |
| If this submission is transferred to another publication, do we have your<br>consent to include your identifying information? | No                        |
| If this submission is transferred to another publication, do we have your<br>consent to include your review?                  | No                        |

Close Print

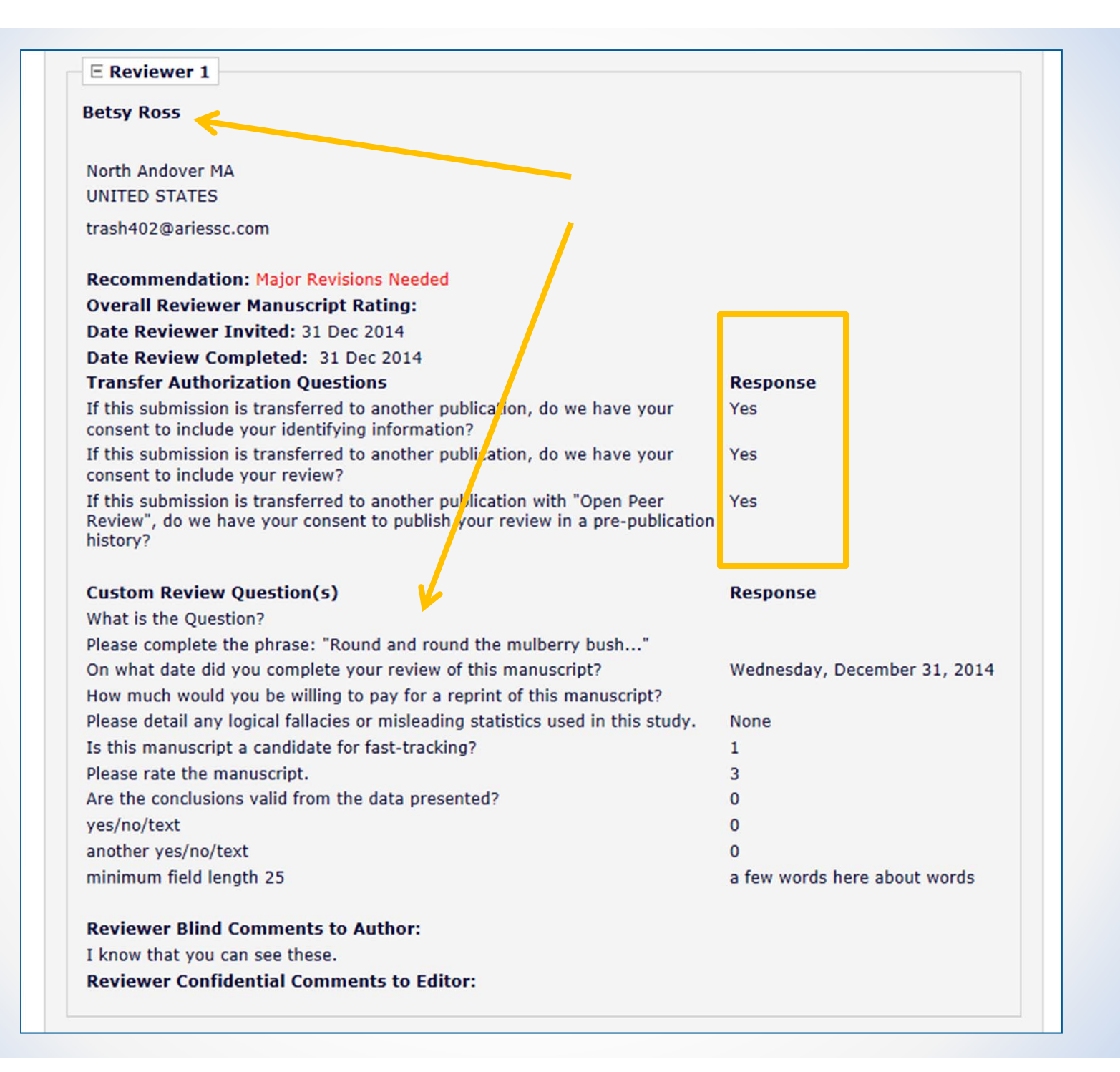

### E Reviewer 2 (This Reviewer declined to transfer identifying information.) Recommendation: Major Revisions Needed **Overall Reviewer Manuscript Rating:** Date Reviewer Invited: 31 Dec 2014 Date Review Completed: 31 Dec 2014 **Transfer Authorization Questions** Response If this submission is transferred to another publication, do we have your No consent to include your identifying information? If this submission is transferred to another publication, do we have your Yes consent to include your review? Custom Review Question(s) Response What is the Question? Please complete the phrase: "Round and round the mulberry bush..." On what date did you complete your review of this manuscript? Friday, December 26, 2014 How much would you be willing to pay for a reprint of this manuscript? 3.50000 Please detail any logical fallacies or misleading statistics used in this study. None that I am aware of Is this manuscript a candidate for fast-tracking? 0 Please rate the manuscript. Are the conclusions valid from the data presented? 1 yes/no/text 0 another yes/no/text 0 minimum field length 25 There is a minimum here... **Reviewer Blind Comments to Author:**

These are additional comments Reviewer Confidential Comments to Editor:

### "View Transferred Information" Page

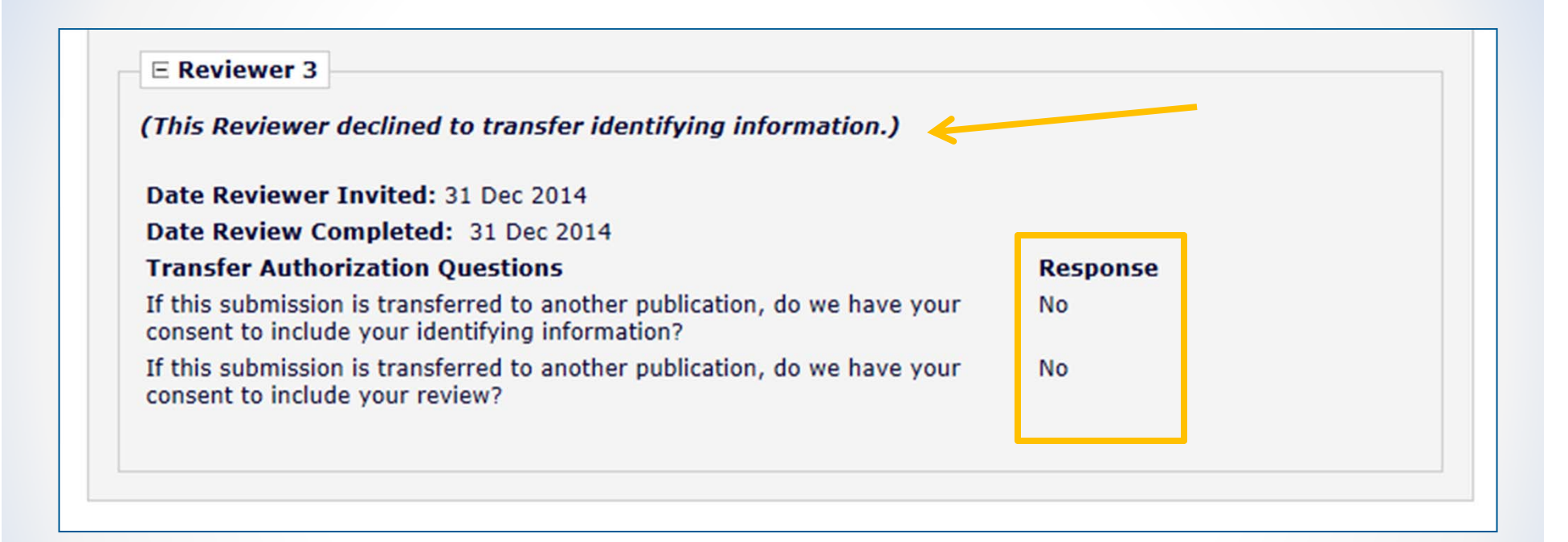

## **Transfer of Reviews**

- Displays popup of all transferred Reviews (by Revision) including:
  - Transfer Authorization Question responses
  - Review Dates (Invited and Completed)
  - Reviewer identity (with Reviewer's consent)
  - Recommendation term (with Reviewer's consent)
  - Overall Manuscript Rating (with Reviewer's consent)
  - Custom Review Questions (with Reviewer's consent)
  - Manuscript Rating Questions (with Reviewer's consent)
  - Reviewer comments to Author (with Reviewer's consent)
  - Reviewer comments to Editor (with Reviewer's consent)

## **Transfer of Reviews**

- <u>View Transferred Information</u> link on receiving site displays
  - Transferred Submissions folder
  - View Reviews and Comments page
  - Details (Custom Layouts)
  - Editor's Decision and Comments page

### **Transfer of Reviews - Notes**

- o Transferred Reviews are read only in receiving journal
  - Reviewer records are not created for each transferred review / reviewer
- Not directly available to Author or Reviewers on receiving site, BUT
- Can be copy/pasted into letters
- Also, a %TRANSFERRED\_REVIEWS% merge field can be included in the Transfer Letter deposited in receiving journal
- Lastly, review information from Journal A only goes from A to B, not on to C. Review information from B would go to C, but not to D, etc.

## EM and Article Processing Charges

## The other use of Mega-Journals

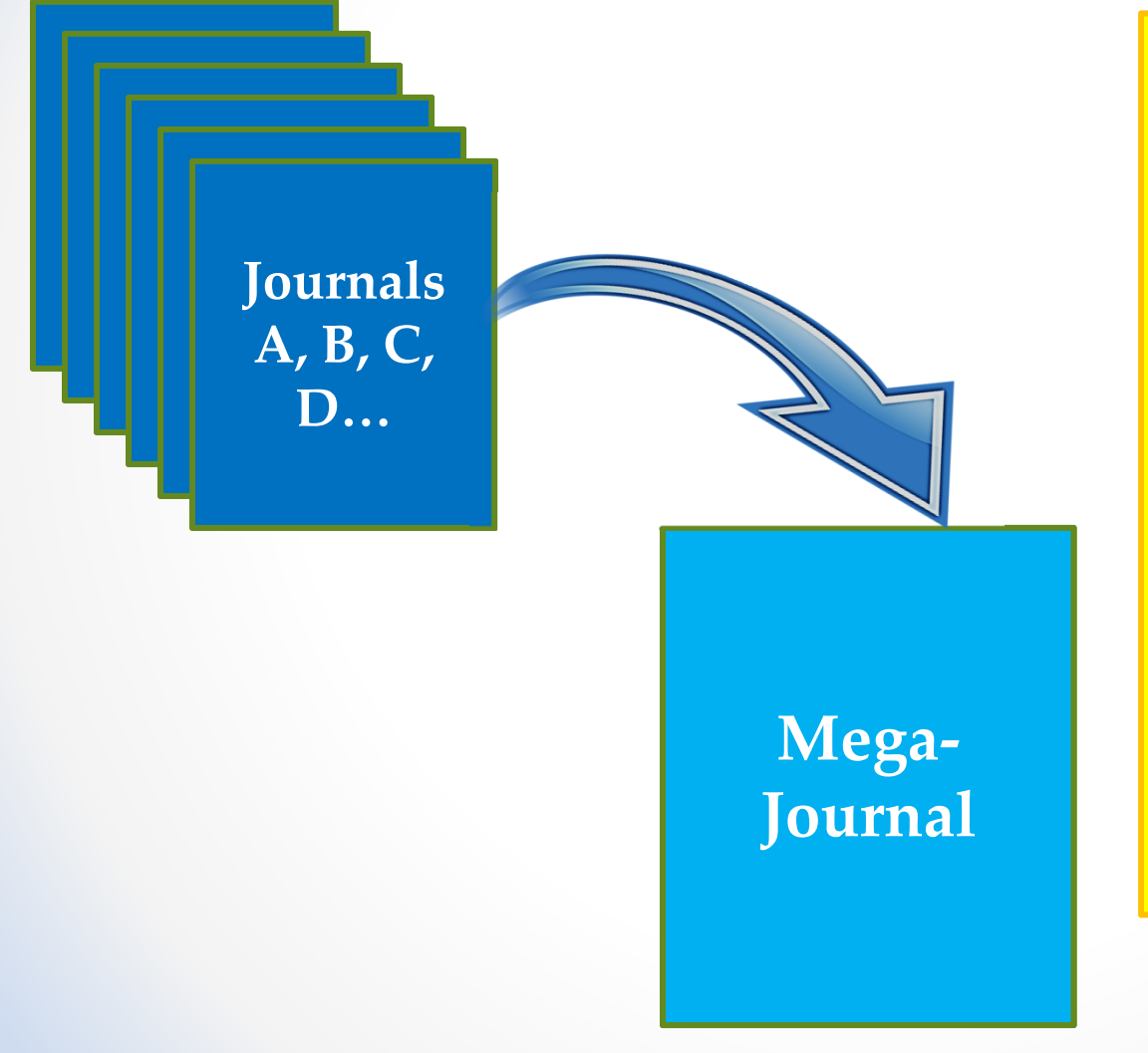

An alternative to traditional, subscription-based publication

Author pays an OA fee to publish

Content is freely available immediately upon publication

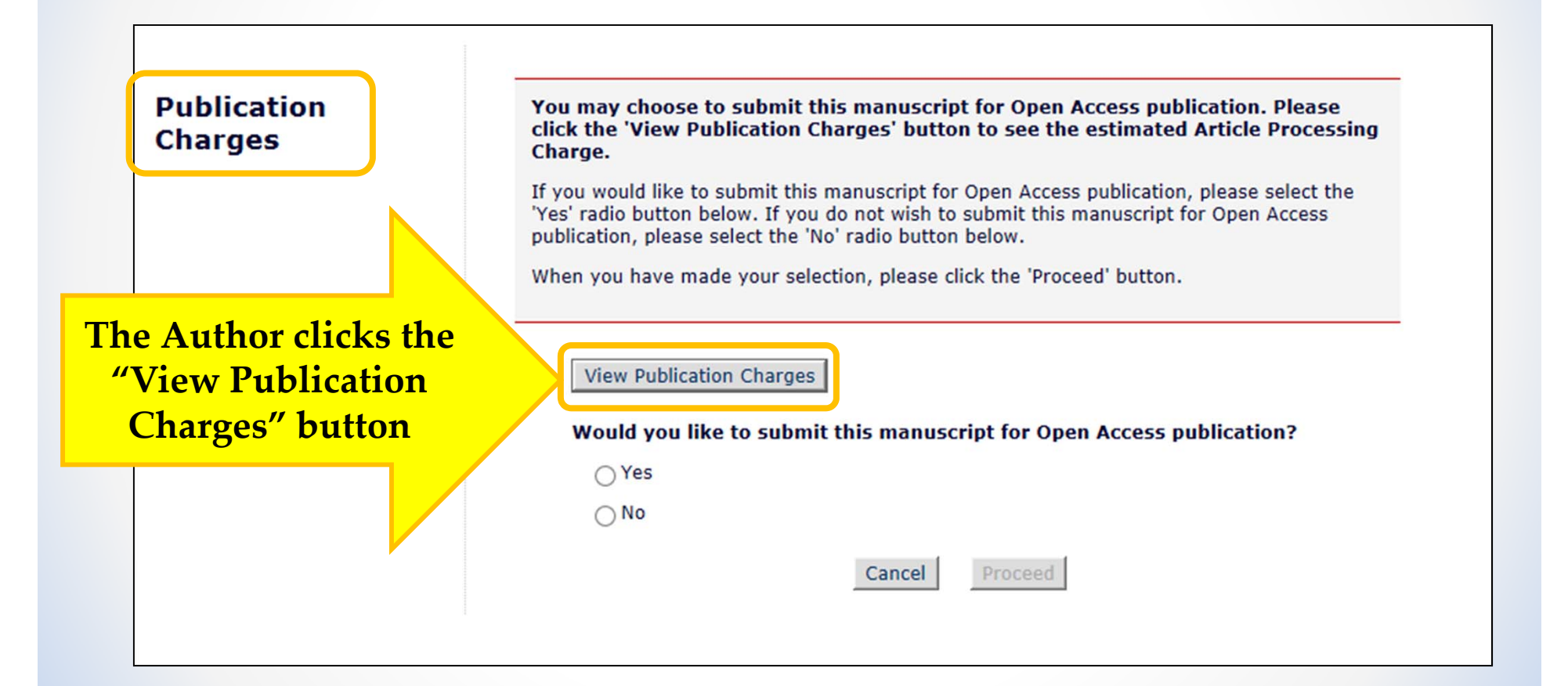

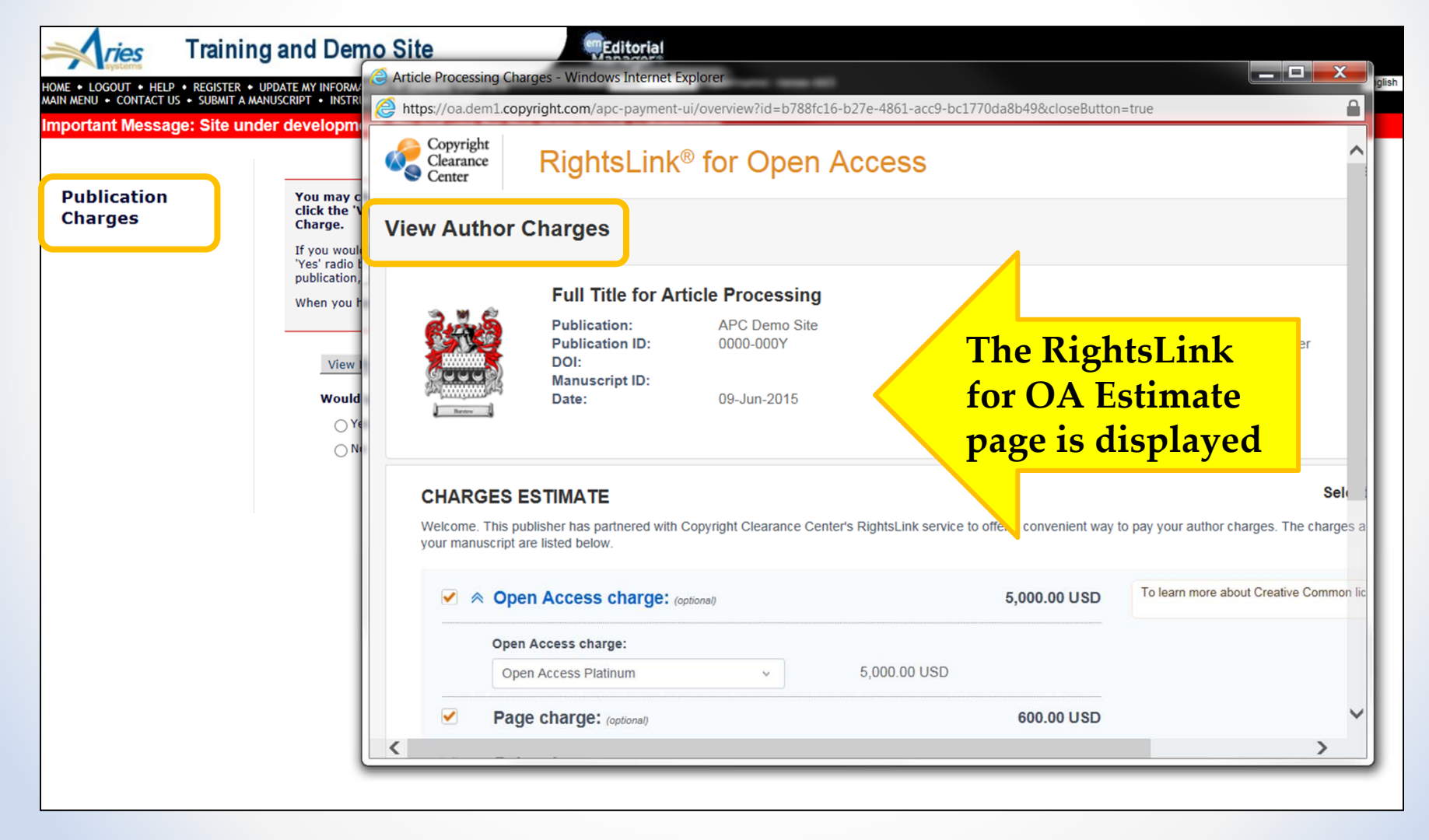

| Clearance<br>Clearance<br>Center     | RightsLink                                                                                                    | <sup>®</sup> for Open                                                  | Access                                                                              |                                                                    | Sign In                                                                                         | Help                 | Live ch   |
|--------------------------------------|----------------------------------------------------------------------------------------------------|------------------------------------------------------------------------|-------------------------------------------------------------------------------------|--------------------------------------------------------------------|-------------------------------------------------------------------------------------------------|----------------------|-----------|
| iew Aut                              | thor Charges                                                                                                    |                                                                        |                                                                                     |                                                                    |                                                                                                 |                      |           |
|                                      | Full Title for Ar                                                                                                  | ticle Processing                                                       |                                                                                     |                                                                    |                                                                                                 |                      |           |
|                                      | Publication:<br>Publication ID:<br>DOI:<br>Manuscript ID:<br>Date:                                                 | APC Demo Site<br>0000-000Y<br>09-Jun-2015                              | P<br>A<br>O<br>Ir<br>Ir                                                             | ublisher:<br>.uthor:<br>PRCID® ID:<br>.stitution:<br>.stitution ID | Aries Systems<br>Renee Reviewer                                                                 |                      |           |
| CHARC<br>Welcome.<br>your manu       | GES ESTIMATE<br>e. This publisher has partnered with o<br>nuscript are listed below.                               | Copyright Clearance Cer                                                | nter's RightsLink service to offer a conv                                           | venient way to                                                     | Select current                                                                                  | vith public          | D v       |
| <ul> <li></li> </ul>                 | Open Access charge:      ₀                                                                                         | ptional)                                                               | 5,000.                                                                              | 00 USD                                                             | To learn more about Creative Common licenses, clic                                              | k here.              |           |
|                                      | Open Access charge:<br>Open Access Platinum                                                                        | ~                                                                      | 5,000.00 USD                                                                        |                                                                    |                                                                                                 |                      |           |
|                                      | Page charge: (optional)                                                                                            |                                                                        | 600.                                                                                | 00 USD                                                             | view the es                                                                                     | r cai                | n<br>ateo |
|                                      | Color charge: (optional)                                                                                           |                                                                        | 400.                                                                                | 00 USD                                                             | charges                                                                                         |                      |           |
|                                      | TOTAL:<br>* Does not inclu                                                                                         | de tax/VAT. Tax/VAT is ap                                              | 6,000.00                                                                            | 0 USD*<br>checkout.                                                | View details                                                                                    |                      |           |
|                                      |                                                                                                    |                                                                        | APPLY DISCO                                                                         |                                                                    |                                                                                                 | CI                   | LOSE      |
| Select Ap<br>author dis<br>To comple | pply Discounts to enter promo code<br>scounts available to you. When disc<br>lete your transaction, proceed to Pay | es and any other informa<br>ounts are applied, they a<br>yment Options | tion needed to ensure your pricing refle<br>re reflected in your charges estimate b | ects all<br>below.                                                 | These are your estimated charges. Upon accep<br>prompted to return here to pay any final charge | tance, you<br>s due. | ı will be |
|                                      |                                                                                                    |                                                                        |                                                                                     |                                                                    |                                                                                                 |                      |           |

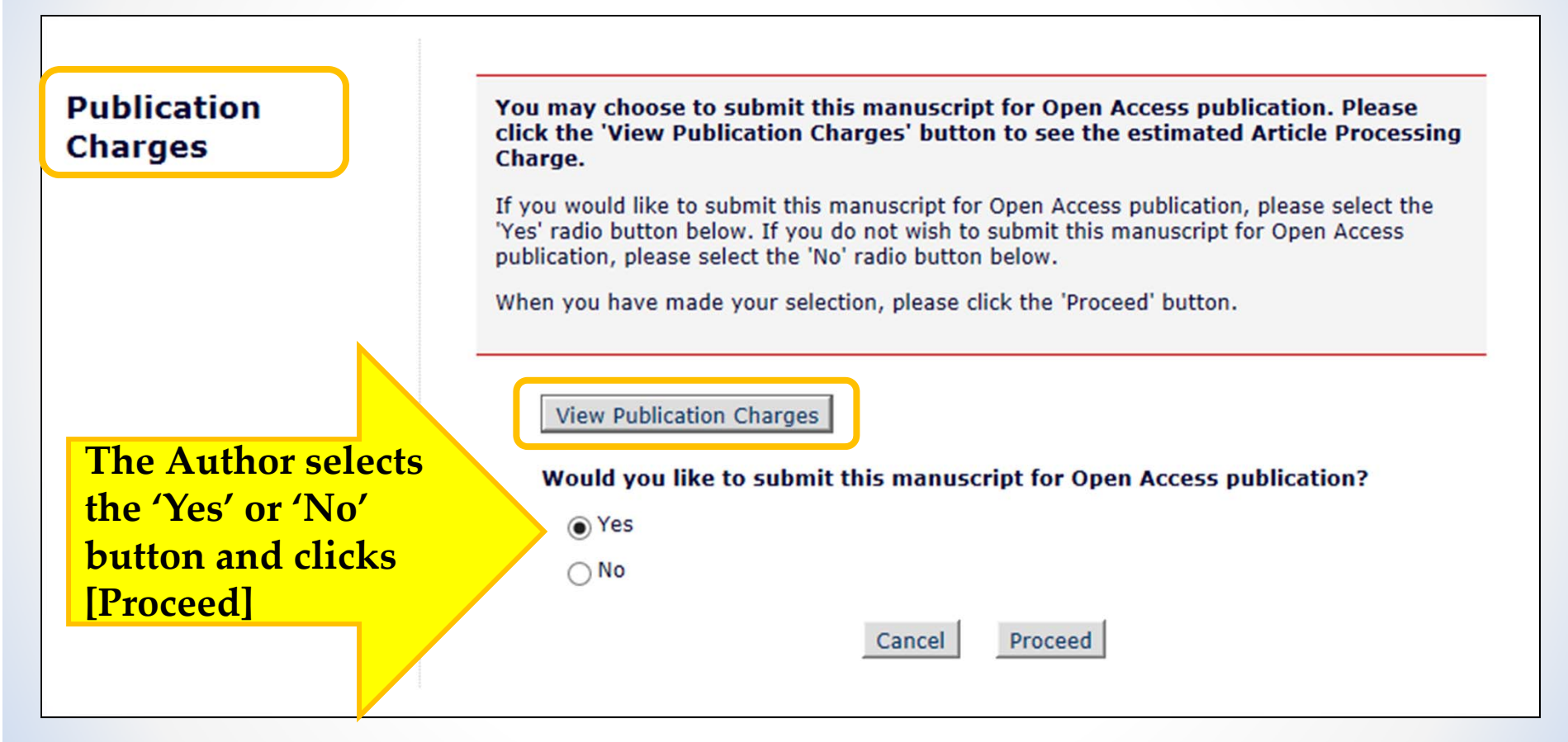

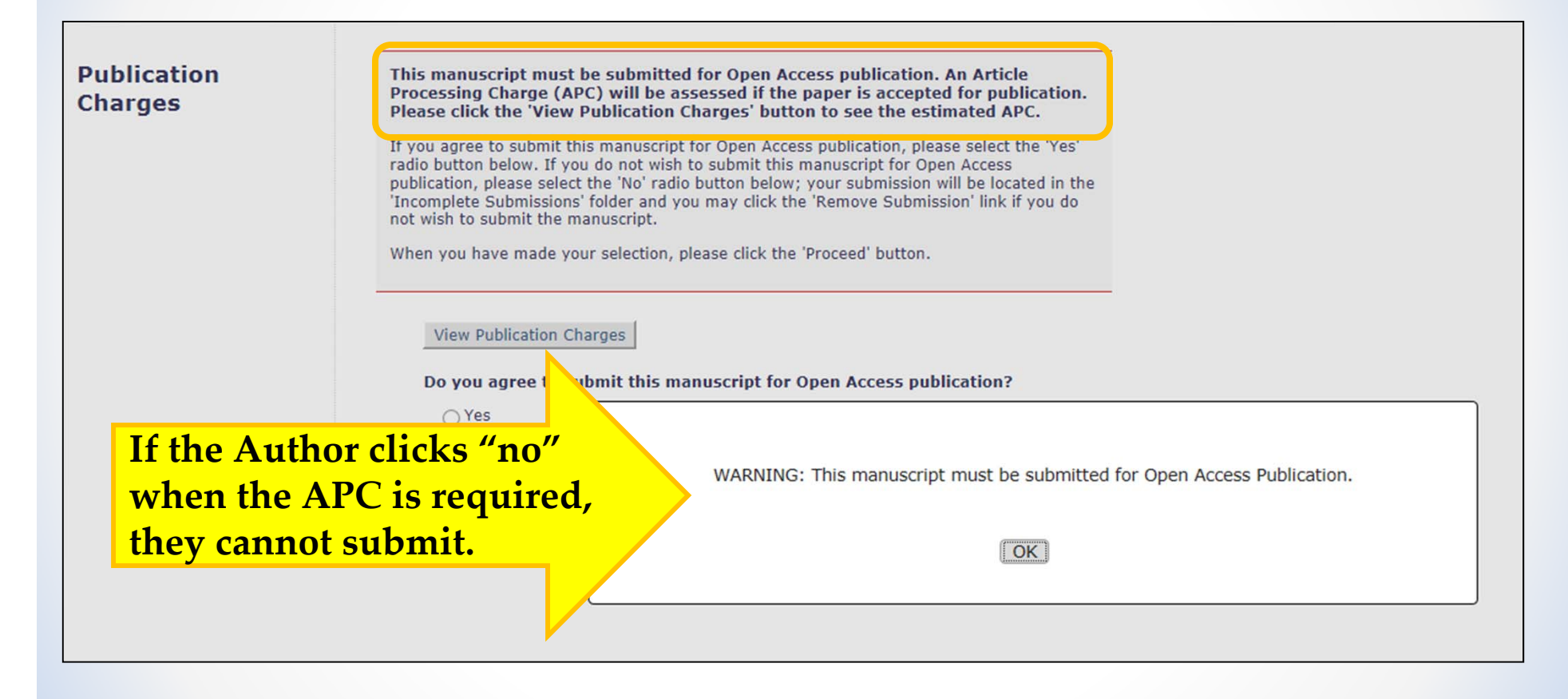

# APC Payment

- Payment Due call to RL for OA can be triggered at one of two points:
  - Author Notification of any decision in the "Revise" or "Accept" decision family
  - Final Disposition of Accept
- Author can be notified via Decision Letter or a letter triggered by "Publication Charges Payment Requested" event
- Merge field %APC\_EXTERNAL\_LINK% can be used in either letter

Ref.: Ms. No. APCDEMO-D-15-00005 test for fees <u>APCDemo</u> Site

Dear Ms. Horgan,

Congratulations on the acceptance of your paper. Please pay the agreed upon fees via this link:

https://oa.dem1.copyright.com/apc-payment-ui/overview?id=ceb1a831-1ce0-46bf-bb1e-3f479301b92f&closeButton=true

Regards, The Journal

The Author clicks the link in the letter or the link in a folder to access the RightsLink for Open Access Payment page

| Submissions with an Editorial Office Decision for Author Kate Horgan, MD<br>Page: c of 1 (1 total completed submissions) |                    |               |                        |                   |                      |  |
|----------------------------------------------------------------------------------------------------|--------------------|---------------|------------------------|-------------------|----------------------|--|
| ■ Action ▲                                                                                                    | Manuscrir ( Number | Title<br>▲▼   | Initial Date Submitted | Status Date<br>▲▼ | Current Status<br>▲▼ |  |
| View Submission<br>View Decision Letter<br>Correspondence<br>Pay Publication Charges<br>Send E-mail                      | APCDEMO-D-15-00005 | test for fees | May 07, 2015           | May 07, 2015      | Accept               |  |
| Page: 1 of 1 (1 total completed submissions)                                                                             |                    |               |                        |                   |                      |  |

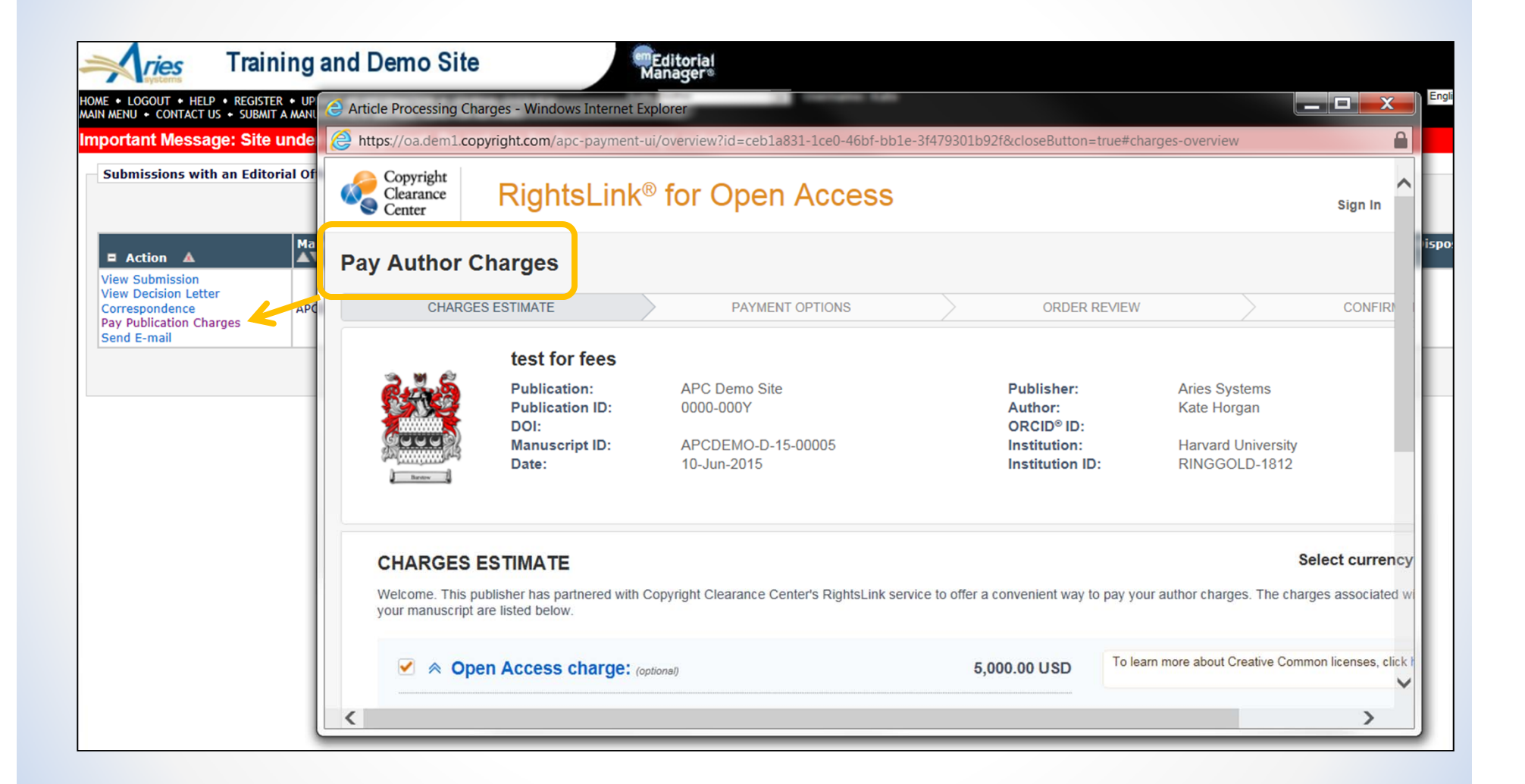

# **APC Configuration**

### **Configure Publication Charges Processing**

Select the system event that will trigger a Payment Request for Publication Charges.

You may customize the instructions to Authors to be displayed on the optional and required 'Publication Charges' pages.

You must also select 'Optional' or 'Required' in the 'Apply Publication Charges' dropdown menu on the 'Edit Article Type' page in order for the Author to see either the optional or required 'Publication Charges' page.

### Select an Event to Trigger Publication Charges Payment Due

Notify Author of selected decision(s):

| Please select Decision Term(s) |  |
|--------------------------------|--|
| Accept                         |  |
| Revise                         |  |
| Super Editor Decision          |  |

O Set the Final Disposition to 'Accept', 'Accept and Transmit' or 'Accept for Extraction'

### Prevent Submission if the Author does not view the Publication Charges

Select this checkbox to prevent Authors from submitting an Open Access manuscript if the Payment System is unavailable or the Author does not view the Publication Charges. Authors will be able to continue editing the submission, but will not be able to submit the manuscript to the Editorial Office.

Prevent submission if the Payment System is unavailable

| Area                                                | Instructions                         |
|-----------------------------------------------------|--------------------------------------|
| Optional 'Publication Charges' Page<br>Instructions | Insert Special Character             |
|                                                     | <b>You may choose to submit this</b> |
|                                                     | manuscript for Open Access           |
|                                                     | publication. Please click            |
|                                                     | the 'View Publication Charges'       |
|                                                     | button to see the estimated          |
|                                                     | Article Processing                   |
|                                                     | Charge.If you would like to          |
|                                                     | submit this manuscript for Open      |
|                                                     | Access publication, please select    |
|                                                     | View Default Revert to Defau         |
|                                                     | Instructions Instruction             |
| Optional 'Publication Charges' Page Question        | ion Insert Special Character         |
|                                                     | Would you like to submit this        |
|                                                     | manuscript for Open Access           |
|                                                     | publication?                         |
|                                                     |                                      |
|                                                     |                                      |
|                                                     |                                      |
|                                                     |                                      |
|                                                     |                                      |
|                                                     |                                      |
|                                                     | View Default Revert to Defau         |
|                                                     | Instructions Instruction             |
| Required 'Publication Charges' Page<br>Instructions | Insert Special Character             |
|                                                     | <b>This manuscript must be</b>       |
|                                                     | submitted for Open Access            |
|                                                     | publication. An Article              |
|                                                     | Processing Charge (APC) will be      |
|                                                     | assessed if the paper is accepted    |
|                                                     | for publication. Please click        |
|                                                     | the 'View Publication Charges'       |
|                                                     | button to see the estimated          |
|                                                     | APC.If you agree to submit           |
|                                                     | View Default Revert to Defau         |
|                                                     | Instructions Instruction             |
| Required 'Publication Charges' Page Question        | tion Insert Special Character        |
|                                                     | Do you agree to submit this          |
|                                                     | manuscript for Open Access           |
|                                                     | publication?                         |
|                                                     |                                      |
|                                                     |                                      |
|                                                     |                                      |
|                                                     |                                      |
|                                                     |                                      |
|                                                     | View Default Default                 |
|                                                     | View Default Revert to Defau         |

Chuck Hemenway from Copyright Clearance Center Use Case from Maney Publishing

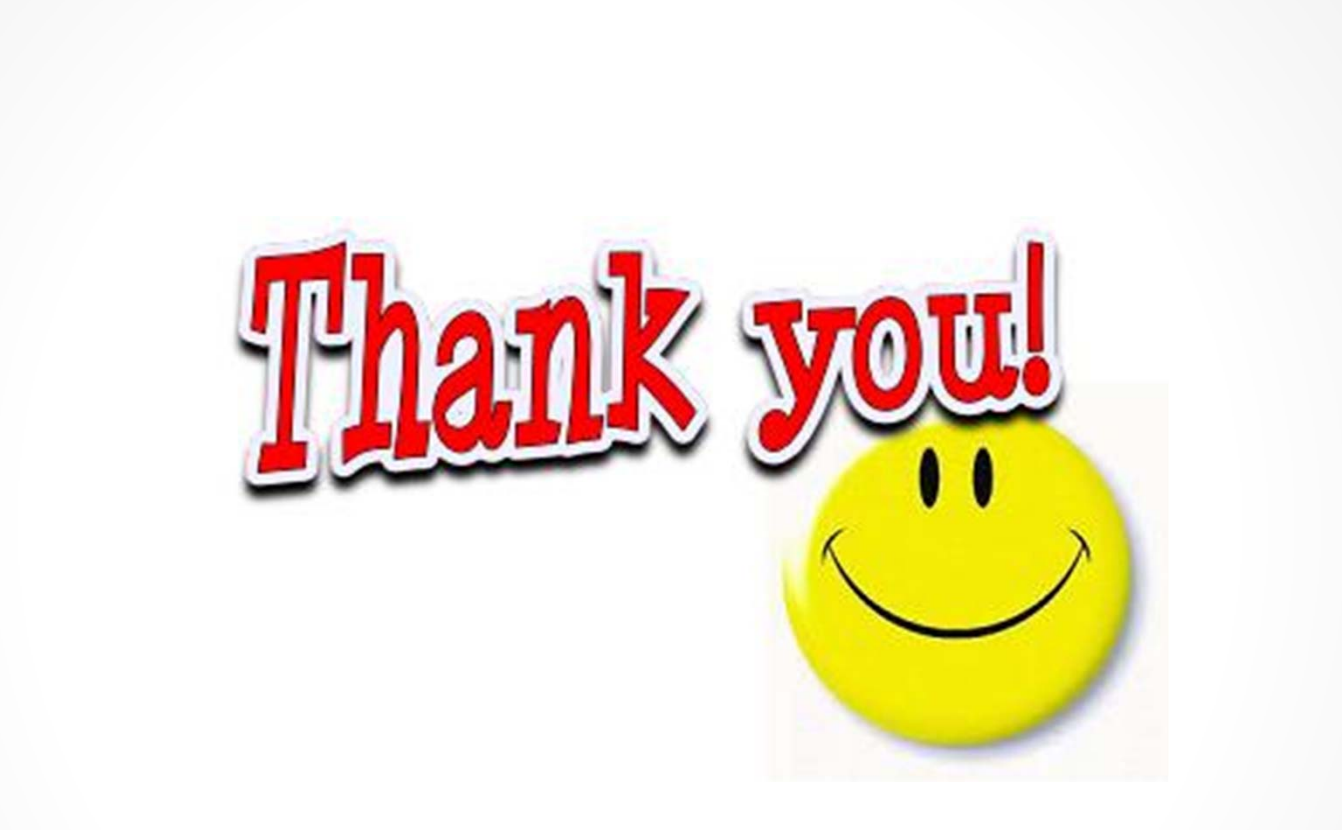